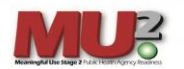

## Uploading an HL7 2.5.1 Validation Report into MURCS

## Step 1: Proceed to the MURCS homepage located below:

MURCS Homepage: Meaningful Use Registration and Communications System (MURCS)

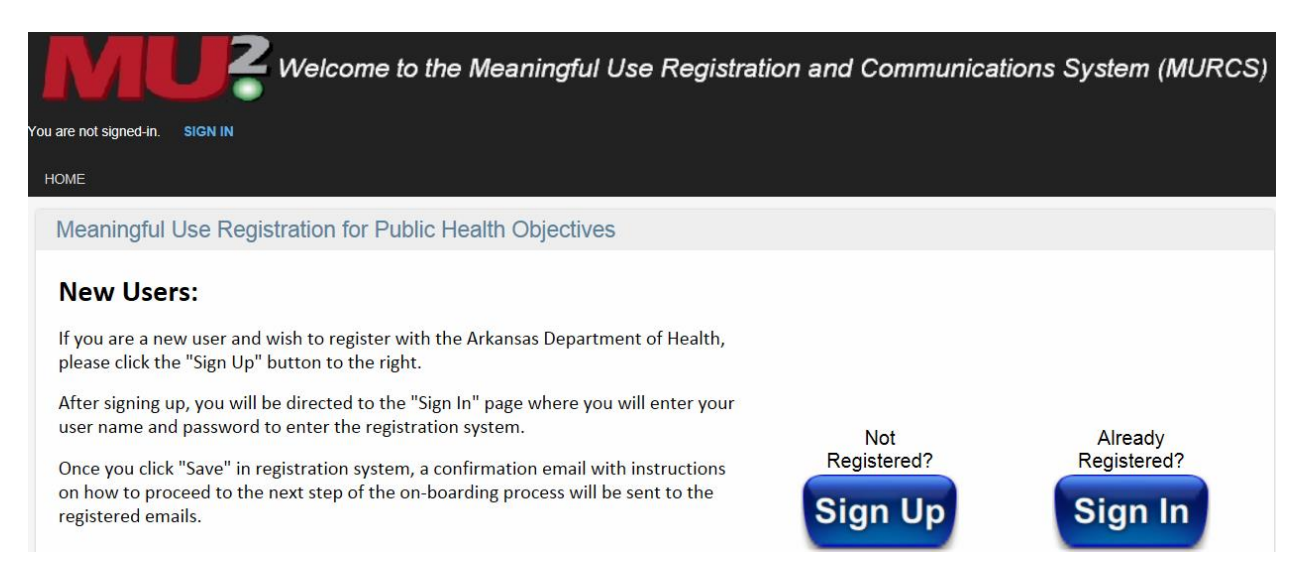

## Step 2: Click on "Sign in" and enter User Name and Password and then click "OK".

| Welcome to the Meaningful Use Registration and Con   | nmunications System (MURCS)                                                                                                |
|------------------------------------------------------|----------------------------------------------------------------------------------------------------|
| 'ou are not signed-in. SIGN IN                       |                                                                                                    |
| HOME                                                 |                                                                                                    |
| Sign In                                              |                                                                                                    |
|                                                      | Enter your user name and password.<br>User Name<br>Password                                                                |
| Weteningful Kas Stage 2 Aublic HeterinAgency Netomes | <ul> <li>Remember User Name</li> <li>Remember Password</li> <li>Automatically Sign In<br/>Forgot your password?</li> </ul> |
|                                                      | OK                                                                                                    |

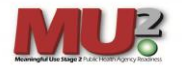

Step 3: Move the mouse over Eligible Professionals or Eligible Hospitals and click on "Update EP or EH records".

|                       | Welcome to the Meaningful Use Registration and Communications System (MURCS)                                                                                                    |  |  |  |  |  |  |  |
|-----------------------|----------------------------------------------------------------------------------------------------|--|--|--|--|--|--|--|
| Hello wake            | Hello wakeyoung SIGN OUT                                                                                                    |  |  |  |  |  |  |  |
| HOME                  | ELIGIBLE PROFESSIONALS ELIGIBLE HOSPITALS                                                                                                    |  |  |  |  |  |  |  |
| Mea                   | aningful Use Registration for Public Health Objectives                                                                                                    |  |  |  |  |  |  |  |
| Inf                   | formation Required Before Registration:                                                                                                    |  |  |  |  |  |  |  |
| Botl<br>regi          | h Individual and Multiple Eligible Hospitals (EHs) and Eligible Providers (EPs) should refer to the Provider Tip Sheet before entering the<br>stration system.                                                                                                    |  |  |  |  |  |  |  |
|                       | Download the Provider Tip Sheet                                                                                                    |  |  |  |  |  |  |  |
| lf yo<br>cert<br>duri | ou are an Eligible Hospital or an Eligible Professional or a Health System with multiple NPIs/group provider sites networked to the same<br>ified EHR System, you will need to review and sign the Business Associate Agreement (BAA) and the Data Use Agreements (located below)<br>ing registration and prior to sending a test message. |  |  |  |  |  |  |  |

Step 4: Left click on Editer "Edit Record (push button)" to the left of the National Identifier field.

| HOME | ELIGIBLE PROFESSIONALS | ELIGIBLE HOSPITALS                                                     | PROGRAM COORDINATOR                                         | ADMINISTRATION      |            |   |
|------|------------------------|------------------------------------------------------------------------|-------------------------------------------------------------|---------------------|------------|---|
| Upo  | ate Eligible Professi  | ional Meaningful                                                       | Use Records                                                 | ACTIONS V FILTERS V | Search for | ٩ |
| -    |                        | National<br>Provider<br>Identifier                                     |                                                             |                     |            |   |
|      |                        | Test<br>Provider 123 /<br>Name<br>and Suite<br>Address Pulas<br>Little | Anything Street<br>1234567890<br>ski<br>Rock Arkansas 72205 |                     |            |   |

Step 4: Once you click on the Edit button, the "Update" screen will change to the "Edit an Eligible Professional Meaningful Use Record".

| Edit an Eligible Professional N | leaningful Use Record 🧲 |          |           |  |
|---------------------------------|-------------------------|----------|-----------|--|
| National Provider Identifier 👔  |                         |          |           |  |
|                                 | Test                    |          |           |  |
| Provider                        | 123 Anything Street     |          |           |  |
| Name                            | Suite 1234567890        |          |           |  |
| Address                         | Pulaski                 | y .      |           |  |
|                                 | Little Rock             | Arkansas | ▼ 72205 ▼ |  |

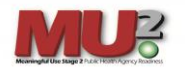

Step 5: Scroll down to bottom the page where the four additional communication tabs are located: Public Health Objective, Affiliated Providers, Affiliated Facilities, and Additional User Access. Click on the Public Health Objectives Tab.

| Public Health Objectives | Affiliated Providers Affiliated Facilities Addition | onal User Access             |                            |
|--------------------------|-----------------------------------------------------|------------------------------|----------------------------|
|                          |                                                     |                              | ACTIONS V RITERS V         |
| BR                       | Program Cancer Registry                             | Test Period Start 10/1/2013  | Test Period End 10/31/2013 |
| Edit                     |                                                     | Stage Meaningful Use Stage 1 | HL 7 Version 2.5.1         |
| Edit                     | Program Electronic Lab Reporting                    | Test Period Start 10/1/2013  | Test Period End 10/31/2013 |
| Luit                     |                                                     | Stage Meaningful Use Stage 1 | HL 7 Version 2.5.1         |
| Edit                     | Program Syndromic Surveillance                      | Test Period Start 10/1/2013  | Test Period End 10/31/2013 |
| Edit                     |                                                     | Stage Meaningful Use Stage 1 | HL 7 Version 2.5.1         |
|                          | Program Immunizations                               | Test Period Start 10/1/2013  | Test Period End 10/31/2013 |
| Edit                     |                                                     | Stage Meaningful Use Stage 1 | HL 7 Version 2.5.1         |

Step 6: Click on the Edit "Edit Button (push button)" next to the program where you would like to upload a test HL7 message.

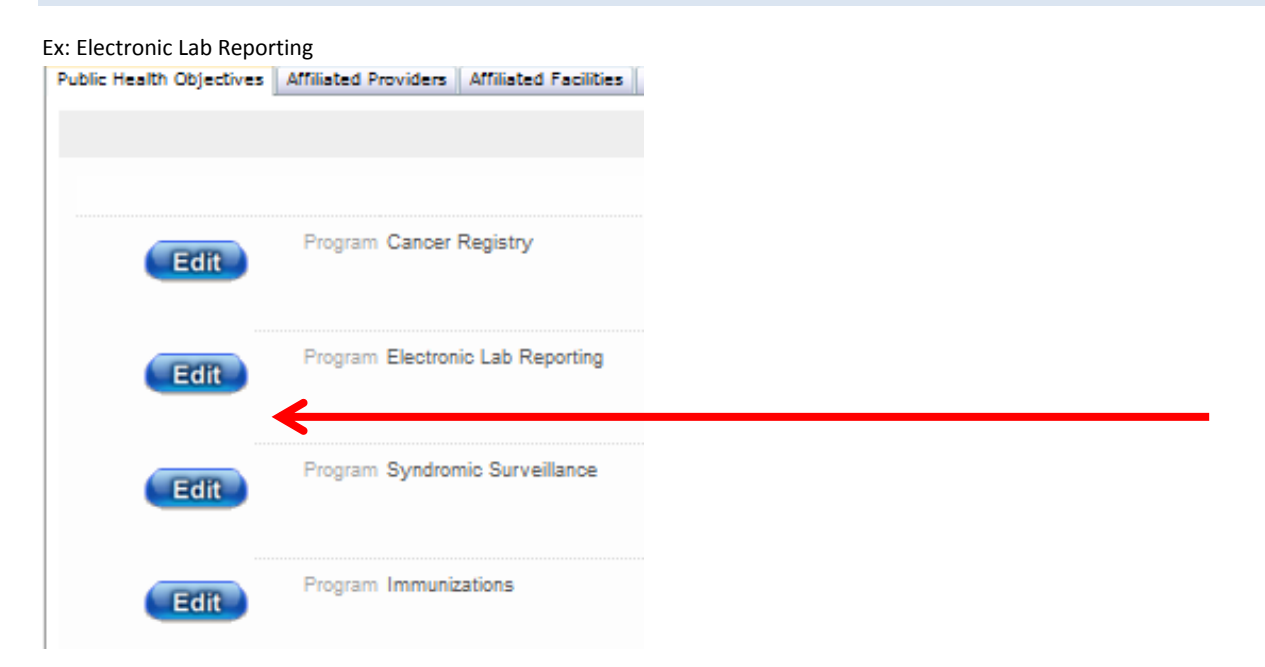

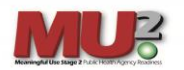

Step 7: Under the "Add Meaningful Use Log Entry Screen", input a message into the "Log Text" field. When submitting a test message, please use your facility name, the type of message you're uploading and the program/registry name. Ex: "Facility Name/HL7 2.5.1 Test Message/ELR.

*In this example, the message will automatically be sent to the ELR coordinator and the Meaningful Use coordinator.* 

| Add Meaningful Use Lo  | og Entry                                 |
|------------------------|------------------------------------------|
| Meaningful Use Program | Test - Electronic Lab Reporting 🔻        |
| Log Date/Time          | 7/30/2013 3:48 PM                        |
| Log Text               | Facility Name HL7 2.5.1 ELR Test Message |
|                        |                                          |
|                        |                                          |
|                        |                                          |
|                        |                                          |
|                        |                                          |
|                        |                                          |
|                        |                                          |
|                        |                                          |
|                        |                                          |
|                        |                                          |
| Document Image         | Browse                                   |

Step 8: Click on the Browse button to upload your saved .pdf Message Validation Report from the NIST.

|                | Ŧ |
|----------------|---|
| Document Image |   |

Step 9: Rename the .pdf file as: "Facility Name-MessageValidationReport-ELR.pdf"

| ▶ Test Messages ►            |                                                |   |  |  |  |
|------------------------------|------------------------------------------------|---|--|--|--|
| <ul> <li>New fold</li> </ul> | ler                                            |   |  |  |  |
| rites                        | Name                                           | • |  |  |  |
| wnloads                      | 📑 FacilityName - MessageValidationReport - ELR |   |  |  |  |
| ent Places                   | 🛣 MessageValidationReport - Syn test 2         |   |  |  |  |
| ;ktop                        | 🔥 test                                         |   |  |  |  |
|                              | 🔥 test2                                        |   |  |  |  |
| ries                         | 🔥 test3                                        |   |  |  |  |
| sumonte                      |                                                |   |  |  |  |

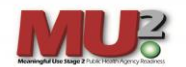

## Step 10: Click SAVE.

*Please note: in order to upload a file into the system the Log text field must have text to correspond with the document being uploaded.* 

|                | -                                                                |  |
|----------------|------------------------------------------------------------------|--|
| Document Image | C:\Users\jwyoung\Desktop\Test Messages\FacilityName - Mes Browse |  |
|                | 9AVE 9AVE AND NEW CANCEL                                         |  |

Step 11: Verify document has uploaded correctly by moving your mouse back over Eligible Professional or Eligible Hospitals at the top of the page and click "Update EP or EH Records" to back out of the edit tool. Scroll back to the bottom of the page and review the programs testing /Communications log to verify the document has uploaded correctly.

| Public Health Objectives Affiliated Providers Affili | ated Facilities | Additional User A | ccess CLIA | Number 0 | DID Number |       |  |
|------------------------------------------------------|-----------------|-------------------|------------|----------|------------|-------|--|
|                                                      |                 |                   |            |          |            |       |  |
|                                                      |                 |                   |            |          |            | <br>- |  |
| sting/Communications Log                             |                 |                   |            |          |            |       |  |
|                                                      |                 |                   |            |          |            |       |  |
| Log Date/Time 7/30/2013 3:46 PM                      |                 |                   |            |          |            |       |  |
| Log Text asda                                        |                 |                   |            |          |            |       |  |
| Document Image Open File                             |                 |                   |            |          |            |       |  |
| Log Date/Time 7/30/2013 3:46 PM                      |                 |                   |            |          |            |       |  |
| Log Text test                                        |                 |                   |            |          |            |       |  |
| Document Image Open File                             |                 |                   |            |          |            |       |  |
| Log Date/Time 7/30/2013 3:46 PM                      |                 |                   |            |          |            |       |  |
|                                                      |                 |                   |            |          |            |       |  |

Ex: ELR Test Validation Report.

| Message                                                   | Validation I                                                | Report Date: 07 30 2                                                                                     | 013, 10:44:32.764-04:00     |  |  |
|-----------------------------------------------------------|-------------------------------------------------------------|----------------------------------------------------------------------------------------------------|-----------------------------|--|--|
| Testing Tool                                              | Name                                                        | Syndromic Surveillance - HL7 V2 Validation To<br>Edition Certification Testing                           | ol - Meaningful Use 2014    |  |  |
|                                                           | Version                                                     | 1.5.0                                                                                                    |                             |  |  |
| Test Case                                                 | Title                                                       | Context-Free Validation                                                                                  |                             |  |  |
|                                                           | Description                                                 | No context specified for this type of validation                                                         |                             |  |  |
| Profile                                                   | Name                                                        | Syndromic Surveillance                                                                                   |                             |  |  |
|                                                           | Organization                                                | NIST                                                                                                    |                             |  |  |
|                                                           | Type                                                        | ADT^A01^ADT A01                                                                                          |                             |  |  |
|                                                           | Profile Version                                             | SS MU 2014 1.0                                                                                           |                             |  |  |
|                                                           | Profile Date                                                | December. 12th, 2012                                                                                     |                             |  |  |
|                                                           | HL7 Version                                                 | 2.5.1                                                                                                    |                             |  |  |
| Мессопе                                                   | Encoding                                                    | FR7                                                                                                    |                             |  |  |
| Header                                                    | Id                                                          | EK/                                                                                                    |                             |  |  |
|                                                           | File                                                        |                                                                                                    |                             |  |  |
|                                                           |                                                             |                                                                                                    |                             |  |  |
| Message Cont                                              | tent                                                        |                                                                                                    |                             |  |  |
| MSH ^~\& Send-/<br>CTR^9876543210<br>.114222.4.3.2.10^    | App-Namespace^2.16<br>/^NPI RECEIVING_A<br>ISO RECEIVING_FA | 840.1.114222.TBD^ISO MIDLAND HLTH<br>PP^2.16.840.1<br>C^2.16.840.1.114222^ISO 201112051114  ADT^A04^ADT_ | A01 201112051114-0078 P 2.5 |  |  |
| .1/////PH_SS-NoAck*SS Sender*2.16.840.1.114222.4.10.3^ISO |                                                             |                                                                                                    |                             |  |  |
| EVN  2011120911                                           | 14-0500 MIDLAN                                              | HLTH CTR^9876543210^NPI                                                                                  |                             |  |  |
| PID 1  ^PI^PI^MI<br>CTR&987654321                         | DLAND CORP&987<br>0&NPI     F  2106-3^W                     | 543210&NPI~2001112168*****MR*MIDLAND HLTH                                                                |                             |  |  |

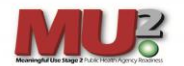

Step 12: You will be placed into a holding queue and a program coordinator will reach out to you with further instructions.

If the uploaded message has invalid errors and you wish to contact ADH for additional assistance, please send an email to: <u>ADH.ORG.MU@arkansas.gov</u>